Indice

### Portugués

| Prefácio                                | 2   |
|-----------------------------------------|-----|
| Comissão Federal de Comunicações (FCC)  | . 2 |
| Declaração DOC Canadense                | . 2 |
| Instruções de Segurança Importantes     | . 3 |
| Capítulo 1 Instalação                   | 4   |
| Desembalagem                            | . 4 |
| Encaixando o Monitor LCD à Base         | . 4 |
| Ajuste do Ângulo de Visão               | . 4 |
| Destacando o Monitor LCD de sua Base    | . 5 |
| Interface para aplicativos Arm          | . 5 |
| Conectar o vídeo no seu computador      | . 5 |
| Conectar a alimentação CA               | . 5 |
| Conectando o Cabo de Áudio              | . 6 |
| Sistema de gerenciamento de alimentação | . 6 |
| Capítulo 2 Controles do vídeo           | 7   |
| Instruções Gerais                       | . 7 |
| Controle Do Painel Frontal              | . 8 |
| Como Ajustar Uma Programação            | . 9 |
| Ajustando O Quadro                      | . 9 |
| Capítulo 3 Informação técnica           | 11  |
| Especificações1                         | 11  |
| Quadro de tempo padrão                  | 13  |
| Solução de problemas                    | 16  |

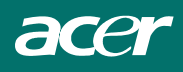

## Prefácio

Este manual foi elaborado para orientar o usuário na configuração e uso do monitor LCD. As informações contidas neste documento foram cuidadosamente verificadas quanto a sua acuracidade; portanto, nenhuma garantia é dada para a exatidão do conteúdo. As informações contidas neste documento estão sujeitas à alteração sem aviso prévio. Este documento contém a informação de propriedade protegida pela lei. Todos os direitos são reservados. Nenhuma parte deste manual pode ser reproduzida por quaisquer outros meios mecânicos, eletrônicos ou outro em qualquer forma sem permissão expressa prévia do fabricante.

## Comissão Federal de Comunicações (FCC)

Este equipamento foi testado e está de acordo com os requisitos dos equipamentos digitais Classe B, conforma a parte 15 das Normas da comissão Federal de Comunicações (FCC). Estes requisitos destinam-se a fornecer proteção razoável contra interferências prejudiciais numa instalação residencial. Este equipamento gera, utiliza, e pode emitir energia de freqüência de radio e, se não for instalado e utilizado de acordo com as instruções, poderá causar interferências prejudiciais às radiocomunicações. No entanto, não há garantia da não ocorrência de interferência numa instalação em particular. Caso este equipamento gere interferência prejudicial à recepção de radio ou televisão, a qual pode ser determinada ligando e desligando o equipamento, o usuário poderá tentar corrigir a interferência através de um ou mais dos procedimentos a seguir:

Reorientar ou substituir a antena de recepção;

Aumentar a distância entre o equipamento e o receptor;

Conectar o equipamento com uma tomada em um circuito diferente;

Consultar um vendedor ou um técnico de televisão experiente de radio para obter ajuda.

#### Aviso

Use somente cabos blindados de sinal para conectar os dispositivos de entrada e saída deste equipamento. Alterações ou modificações, sem a aprovação expressa da parte responsável pelo cumprimento das normas, poderão anular a permissão do usuário para a operação do equipamento

#### Declaração DOC Canadense

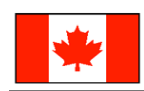

Este equipamento digital Classe B atende a todas as exigências das Regulamentações Canadenses para Equipamentos Geradores de Interferência.

Cet appareil numérique de la classe B respecte toutes les exigences du Règlement sur le matériel brouilleur du Canada.

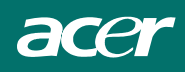

## Instruções de Segurança Importantes

Leia estas instruções cuidadosamente. Este manual deverá ser usado para consulta futura.

- 1. Limpar a tela do monitor OSD;
  - -- Desligue o monitor LCD e desconecte o cabo CA.
  - -- Use um aerosol com solução não solvente em um pano.
  - -- Limpe suavemente a tela com o pano umedecido.
- Não coloque o monitor LCD próximo à janela. Expor o monitor à chuva, umidade ou luz solar pode danificá-lo severamente.
- 3. Não pressione a tela LCD. Pressão excessiva pode causar dano permanente ao vídeo.
- Não remova a tampa ou tente consertá-lo. Qualquer tipo de serviço deverá ser feito pelo pessoal técnico autorizado.
- 5. Armazene o monitor LCD em um locam com temperatura de  $-20^{\circ} \sim 60^{\circ}$ C (ou  $-4^{\circ} \sim 140^{\circ}$ F). Armazenar o monitor LCD for a desta faixa poderia resultar em dano permanente.
- 6. Se qualquer dos itens seguintes ocorrerem, desligue imediatamente seu monitor e entre em contato com o pessoal técnico autorizado.
  - \* O cabo sinal do computador para o monitor está rompido ou danificado.
  - \* Caiu líquido no monitor LCD ou o monitor foi exposto à chuva.
  - \* O monitor LCD ou a caixa foi danificada.
- É necessário um cabo certificado para conectar este equipamento em uma tomada de parede. Para uma corrente nominal de até 6A e um peso do equipamento acima de 3kg, um cabo não muito mais leve do que H05VV-F, 3G, 0.75 mm<sup>2</sup> deve ser usado.

### Directiva relativa a resíduos de equipamentos eléctricos e electrónicos -REEE

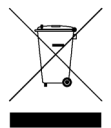

Não elimine este dispositivo electrónico deitando-o no contentor municipal de lixo doméstico. Para minimizar a poluição e garantir a protecção do ambiente, recicle este equipamento. <u>Para mais informações acerca da recolha de resíduos de equipamentos eléctricos e electrónicos (REEE) visite a nossa página principal em www.acer.com, e procure a secção Environment.</u>

## NOTAS ESPECIAIS SOBRE MONITORES LCD

Os seguintes sintomas são normais ao monitor LCD e não indicam um problema.

#### AVISO

- Devido à natureza da luz fluorescente, a tela pode piscar durante o uso inicial. Desligue o Interruptor de Energia e depois ligue-o novamente para assegurar-se de que a piscagem desapareceu.
- Você pode encontrar brilho levemente desigual na tela dependendo do padrão do desktop que você usa.
- A tela LCD tem pixels efetivos de 99.99% ou mais. Pode incluir manchas de 0.01% ou menos tais como falta de pixel ou um pixel aceso o tempo todo.
- Devido à natureza da tela LCD, uma imagem seguida da tela anterior pode permanecer depois de trocar a imagem, quando a mesma imagem é exposta por horas. Neste caso, a tela é recuperada lentamente mudando a imagem ou desligando o Interruptor de Energia por horas.

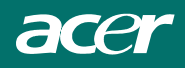

## Capítulo 1 Instalação

### Desembalagem

Antes de desembalar o monitor LCD, prepare um espaço de trabalho adequado para colocá-lo juntamente com o seu computador. É necessária uma superfície limpa e estável próxima de uma tomada de parede. Certifique-se de que o monitor LCD tenha bastante espaço em volta dele para fluxo de ar suficiente. Embora o monitor LCD utilize pouca energia, alguma ventilação é necessária para assegurar que não fique superaquecido.

Após desembalar o monitor LCD, certifique-se de que os seguintes itens foram incluídos na caixa:

- \* Monitor LCD
- \* Base
- \* Guia de Configuração Rápide
- \* Cabo do Monitor -para-PC D-SUB (opcional)
- \* Cabo de alimentação
- \* Manual do usuário
- \* Cabo com tomada para áudio estéreo

Se algum destes itens estiver faltando ou estiver danificado, entre em contato com seu revendedor imediatamente.

## Encaixando o Monitor LCD à Base

- 1. Retire a base da embalagem e coloque-a numa superfície estável (por exemplo, numa secretária ou mesa).
- 2. Assegure-se de que a seta existente na base está virada para a frente.
- 3. Coloque o LCD em segurança na base, como a figura mostra.

## Ajuste do Ângulo de Visão

O Monitor LCD é projetado para permitir ao usuário um ângulo de visão confortável. O ângulo de visão pode ser ajustado como segue: Alto ( $-5^{\circ} \sim +15^{\circ}$ ).

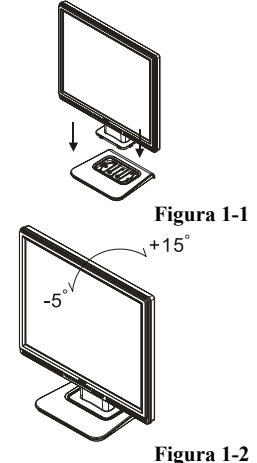

#### Aviso :

Não force o monitor LCD além das definições máximas de visualização definidas acima. Tentar isto causará dano ao monitor e à base.

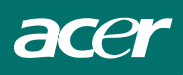

## Destacando o Monitor LCD de sua Base

Retire os parafusos da coluna móvel do suporte da base e destaque do corpo principal.

## Interface para aplicativos Arm

Antes de instalar o equipamento de montagem, consulte a fíg. 1-3.

A parte traseira do vídeo LCD tem quatro roscas e quatro furos de acesso de 5 mm na tampa plástica, como ilustrado na figura 1-4. Estas especificações estão de acordo com o **Padrão de interface de montagem física do monitor de painel plano VESA** (parágrafo 2.1 e 2.1.3, versão 1 datado de 13 de novembro de 1997).

## Conectar o vídeo no seu computador

- 1. Desligue seu computador.
- 2. Conecte uma extremidade do cabo de sinal à porta D-SUB ou DVI (opcional) do Monitor LCD. (Ver Fig 1-5)
- 3. Conecte a outra extremidade do cabo de sinal à porta D-SUB ou DVI (opcional) de seu PC.
- 4. Certifique-se de que ambas as conexões estejam firmes.

### Conectar a alimentação CA

- 1. Ligue o cabo de força à tomada CA. (Consulte a fig. 1-6).
- 2. Conecte o cabo de alimentação CA na fonte de alimentação.

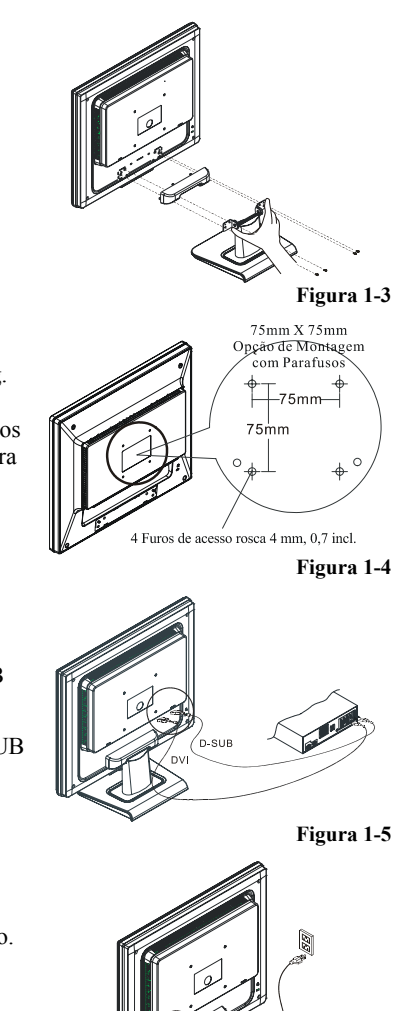

Figura 1-6

5

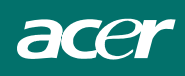

## Conectando o Cabo de Áudio

- Conecte o cabo de áudio à tomada "LINE OUT " da sua placa de áudio do PC ou à tomada "AUDIO OUT" no painel frontal no seu drive de CD ROM. (Veja Fig. 1-7)
- 2. Conecte a outra extremidade do cabo de áudio à tomada "AUDIO IN" do Monitor LCD.

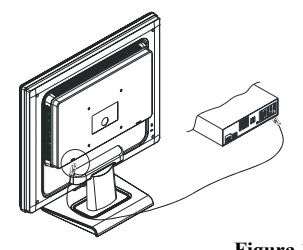

Figura 1-7

### Sistema de gerenciamento de alimentação

Este monitor LCD está de acordo com as diretrizes de gerenciamento de alimentação VESA DPMS (versão 1.0). A VESA DPMS fornece quatro modos de economizar energia através da detecção do sinal de sincronização vertical ou horizontal.

Quando o monitor LCD estiver no modo economizar energia, a tela do monitor ficará em branco e o indicador LED de alimentação acenderá uma luz amarela.

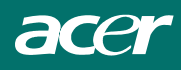

## Capítulo 2 Controles do vídeo

## Instruções Gerais

Pressione o botão liga/desliga para ligar ou desligar o monitor. Os outros botões de controle estão localizados no painel frontal do monitor (Veja Figura 2-1). Mudando estas programações, o quadro pode ser ajustado às suas

preferências pessoais.

- O cabo de energia deve ser conectado.
- Conecte o cabo de vídeo do seu monitor ao cartão de vídeo.
- Pressione o ponto de apoio pelo interruptor de corrente para ligar a posição do monitor. O indicador de corrente se acenderá.

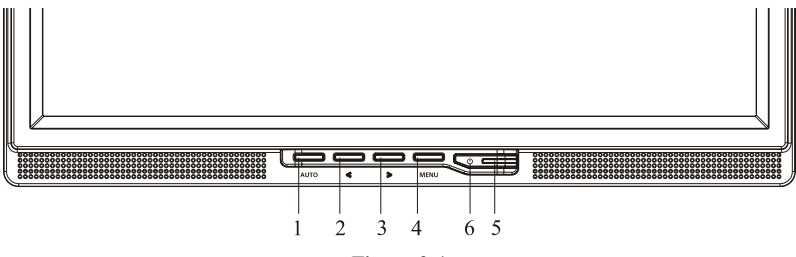

Figura 2-1

| 1 | Botão de energia                                    | 4 | MENU / ENTRAR                  |
|---|-----------------------------------------------------|---|--------------------------------|
| 2 | Volume</td <td>5</td> <td>Indicador de energia</td> | 5 | Indicador de energia           |
| 3 | >/ Volume                                           | 6 | Ů / Botão de Auto-ajuste/Saída |

#### **Controles Externos**

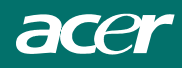

## **Controle Do Painel Frontal**

### Ů / Botão de energia:

Pressione este botão para LIGAR/DESLIGAR a energia do monitor e indicar o estado do monitor.

#### Indicador de energia:

Azul — Modo de Energia On (ligado) Laranja — Modo desligado

#### **MENU / ENTRAR:**

Ative o menu OSD (Exibido Na Tela) quando o OSD estiver OFF (desligado) ou ative/destive a função de ajuste quando o OSD estiver ON (ligado) ou Saia do menu OSD quando estiver no status de Ajuste de Volume OSD.

#### </Volume:

Ativa o controle de volume quando o OSD está OFF ou navega pelos ícones de ajuste quando o OSD está ON ou ajusta uma função quando a função estiver ativada.

#### >/Volume:

Ativa o controle de volume quando o OSD está OFF ou navega pelos ícones de ajuste quando o OSD está ON ou ajusta uma função quando a função estiver ativada.

#### Botão de Auto-ajuste/Saída

- 1. Quando o menu OSD está e, situação ativa, este botão operará como TECLA de SAÍDA (Menu SAIR do OSD).
- Quando o menu OSD está em situação desligada, pressione o botão mais de 2 segundos para ativar a função de auto-ajuste. A função de auto-ajuste é usada para configurar a posição H, V, o Clock e o Foco.

#### NOTAS

- Não instale o monitor em um local próximo a fontes de calor tais como radiadores ou condutores de ar, ou em lugar sujeito a luz solar direta, ou poeira excessiva ou vibração mecânica ou choque.
- Guarde a caixa de transporte original e materials de empacotamento, porque eles serão úteis se você tiver de transportar o seu monitor.
- Para proteção máxima, reempacote seu monitor da meira como foi empacotada originalmente pela fábrica.
- Para manter o monitor parecendo novo, limpe-o periodicamente com um pano macio. Manchas teimosas podem ser removidas com um pano levemente úmido em solução detergente suave. Nunca use solvents fortes tais como mordentes, benzeno, ou limpadores abrasivos, já que stes danificarão o gabinete. Como uma precaução de segurança, sempre disconecte o monitor antes de limpá-lo.

## Como Ajustar Uma Programação

- 1. Pressione o botão MENU para ativar a janela OSD.
- 2. Pressione < ou > para selecionar a função desejada.
- 3. Pressione o botão MENU para selecionar a função que deseja ajustar.
- 4. Pressione < ou > para alterar as configuração es da função atual.
- 5. Para sair e salvar, selecione a função exit (sair), Se desejar ajustar qualquer outra função, repita as etapas 2-4.

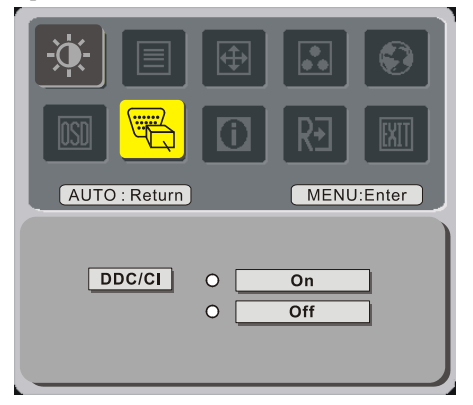

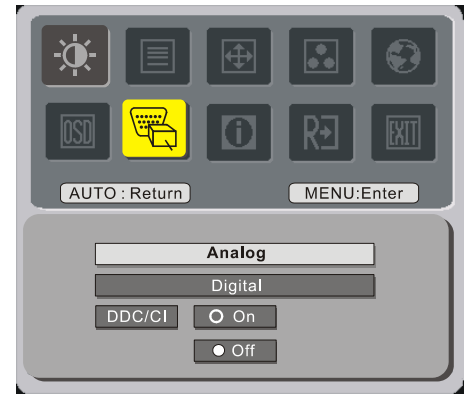

(opcional)

## Ajustando O Quadro

A descrição para os LEDS do controle de função

| Ícone do Menu<br>Principal | Ícone de<br>Sub-menu | Ícone de Submenu | Descrição                                                      |  |  |
|----------------------------|----------------------|------------------|----------------------------------------------------------------|--|--|
| <b>.</b>                   | •                    | CONTRASTE        | Ajusta o contraste entre a frente e o fundo da imagem da tela. |  |  |
| £.                         | <mark>☆</mark>       | BRILHO           | Ajusta o brilho do fundo da imagem da tela.                    |  |  |
|                            |                      | FOCUS            | Ajusta o Foco da imagem.                                       |  |  |
|                            |                      | RELÓGIO          | Ajusta a Sincronia da imagem.                                  |  |  |
| H                          |                      | Posição-H        | Ajusta o Foco da imagem                                        |  |  |
|                            |                      | Posição-V        | Ajusta a Sincronia da imagem.                                  |  |  |

|      |         |                           | •                                                                                                    |  |  |  |
|------|---------|---------------------------|----------------------------------------------------------------------------------------------------|--|--|--|
|      | N/A     | Quent                     | Configura a temperatura da co para branco quente                                                                        |  |  |  |
|      | N/A     | Fri                       | Configura a temperatura da cor para branco frio.                                                                        |  |  |  |
|      | R       | Usuário/Vermelh           |                                                                                                    |  |  |  |
|      | G       | Usuário /Verd             | Ajusta a intensidade vermelha/ verde/ azul.                                                                             |  |  |  |
|      | B       | Usuário /Azul             |                                                                                                    |  |  |  |
|      | N/A     | English                   |                                                                                                    |  |  |  |
|      | N/A     | Deutsch                   |                                                                                                    |  |  |  |
|      | N/A     | Francais                  |                                                                                                    |  |  |  |
|      | N/A     | Español                   |                                                                                                    |  |  |  |
|      | N/A     | Italiano                  |                                                                                                    |  |  |  |
| 6)   | N/A     | 繁體中文                      | Selecção de vários idiomas.                                                                                             |  |  |  |
|      | IN/A    | ои Русский                | -                                                                                                    |  |  |  |
|      | N/A     | 简体中文                      |                                                                                                    |  |  |  |
|      |         | ou Hollands               |                                                                                                    |  |  |  |
|      | N/A     | 日本語                       |                                                                                                    |  |  |  |
|      | 11/14   | ou Suomalainen            |                                                                                                    |  |  |  |
|      | +       | Posição-H                 | Ajuste a posição horizontal do OSD.                                                                                     |  |  |  |
| OSD  | <b></b> | Posição-V                 | Ajuste a posição vertical do OSD.                                                                                       |  |  |  |
|      | Ø       | Tempo de Espera<br>do OSD | Ajuste do Tempo de Espera do OSD.                                                                                       |  |  |  |
|      | N/A     | Mudança de<br>Fonte       | Mudança de Fonte Analógica e Digital.<br>(opcional)                                                                     |  |  |  |
| , D, | N/A     | DDC/CI                    | ACTIVAR/DESACTIVAR suporte da<br>função DDC/CI                                                                          |  |  |  |
|      | N/A     | Informação                | Mostra a resolução, freqüência de<br>Horizontal/Vertical e porta de entrada de<br>sincronização de entrada de corrente. |  |  |  |
| RÐ   | N/A     | REINICIAR                 | Apaga cada situação de autoconfiguração antiga para refazer a auto-configuração.                                        |  |  |  |
| EXIT | N/A     | SAIR                      | Salva ajuste do usuário e OSD desaparece.                                                                               |  |  |  |

## Capítulo 3 Informação técnica

## Especificações

#### Painel LCD

Tamanho Tipo de exibição Resolução Display Dot Área de exibição (mm) Cores de exibição Brilho Faixa do contraste Tempo de resposta Voltagem da lâmpada Corrente da lâmpada

Ângulo de visão

#### Vídeo

Sinal de entrada Impedância de entrada Polaridade Amplitude Modo múltiplo suportado

### <u>Áudio(opcional)</u>

Sinal de Entrada Potência de Saída de Áudio

#### **Controle**

Interruptor

#### <u>OSD</u>

Brilho Contraste Posição horizontal Posição vertical Fase Clock Configuração de Modo digital de tela 17" (43 cm) Cor matriz ativa TFT LCD 1280 x 1024 1280 x (RGB) x 1024 337.92 x 270.336 (H x V) 16.2M 300 cd/m<sup>2</sup> (típico) 800:1 (typical) 5 ms (típico) 655 Vrms (típico) 7 mA rms. (típico) Vertical: 160° Horizontal: 160°

Analógica RGB 0.7Vpp 75 Ohm  $\pm$  2% Positiva 0 - 0.7  $\pm$  0.05 Vpp Freqüência horizontal: 24 ~ 80 KHz Freqüência vertical: 49 ~ 75 Hz

500mVrms 1Wrms + 1Wrms Max

Interruptor Ligar/Desligar com o indicador LED

|        | Digital                                         |
|--------|-------------------------------------------------|
|        | Digital                                         |
|        | Digital                                         |
|        | Digital                                         |
|        | Digital                                         |
|        | Digital                                         |
|        | Digital                                         |
| e tela | Usa EEPROM para salvar as definições na memória |
|        |                                                 |

#### Gerenciamento de Alimentação

| Modo                  | Consumo de<br>alimentação* | Entrada CA | Cor LED                                                                         |
|-----------------------|----------------------------|------------|---------------------------------------------------------------------------------|
| Ligado                | 40W máximo                 | 240 VAC    | Verde                                                                           |
| Desligado             | Desligado 2W máximo        |            | amarelo                                                                         |
| Interruptor 1W máximo |                            | 240 VAC    | Escuro                                                                          |
| Desconectada          | 2W máximo                  | 240 VAC    | Amarelo:<br>Em espera, suspenso, desligado<br>Escuro: alimentação DC, desligada |

Suporta as funções VESA DDC2B

\* Dentro das normas VESA DPMS medidos do final da entrada CA do adaptador CA.

#### Entrada Sync

Sinal Polaridade

Separa TTL compatível horizontal e sincronização vertical Positiva e negativa

#### Plug & Play

#### Conexão externa

| Entrada de alimentação (entrada CA) | Tomada CA                               |
|-------------------------------------|-----------------------------------------|
| Cabo VGA                            | Com conector D-sub15-pinos;             |
| Cabo Digital                        | Conector DVI com 24 pinos de (opcional) |
| Cabo de Áudio                       | Com tomada estéreo                      |

#### **Ambiente**

| Condição de operação:    |                             |
|--------------------------|-----------------------------|
| Temperatura              | 5°C a 40°C/41°F a 104°F     |
| Umidade relativa         | 20% a 80% (não-condensada)  |
| Condição de armazenagem: |                             |
| Temperatura              | -20°C a 60° C/-4°F a 140° F |
| Umidade relativa         | 5% a 85% (não-condensada)   |

#### Suprimento de alimentação (Adaptador CA)

| Voltagem de entrada | Fase individual, 100 ~ 240VAC, 50 / 60 Hz |
|---------------------|-------------------------------------------|
| Corrente de entrada | 1.2 A máximo                              |

#### Tamanho e peso

Dimensões Peso líquido Peso bruto

377 (W) x 393(H) x 182(D) mm  $4 \pm 0.5$  kg  $6 \pm 0.5$  kg

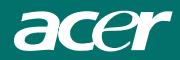

## <u>Atribuição do pino</u>

|     | Sinal |             |      |              |      |           |  |  |  |  |
|-----|-------|-------------|------|--------------|------|-----------|--|--|--|--|
|     | PINO  | Descrição   | PINO | Descrição    | PINO | Descrição |  |  |  |  |
|     | 1     | Vermelha    | 6    | Vermelho Rtn | 11   | NC        |  |  |  |  |
|     | 2     | Verde       | 7    | Verde Rtn    | 12   | SDA       |  |  |  |  |
|     | 3     | Azul        | 8    | Azul Rtn     | 13   | Sinc. H   |  |  |  |  |
|     | 4     | Digital GND | 9    | +5V          | 14   | Sinc. V   |  |  |  |  |
| NO. | 5     | Digital GND | 10   | Detector Hot | 15   | SCL       |  |  |  |  |
|     |       |             |      | Plug         |      |           |  |  |  |  |

### Conector de Entrada de Vídeo Digital : DVI – D (opcional)

| Pino | Pinos – Distribuição para conector DVI – D : |    |                       |    |                    |  |  |  |
|------|----------------------------------------------|----|-----------------------|----|--------------------|--|--|--|
| 1    | TX2-                                         | 9  | TX1-                  | 17 | ТХ0-               |  |  |  |
| 2    | TX2+                                         | 10 | TX1+                  | 18 | TX0+               |  |  |  |
| 3    | 3 Shield (TX2 / TX4) 11 Shield               |    | 11 Shield (TX1 / TX3) |    | Shield (TX0 / TX5) |  |  |  |
| 4    | NC                                           | 12 | NC                    | 20 | NC                 |  |  |  |
| 5    | NC                                           | 13 | NC                    | 21 | NC                 |  |  |  |
| 6    | Serial-DDC Clock                             | 14 | +5V energia *)        |    | Shield (TXC)       |  |  |  |
| 7    | Serial-DDC Data                              | 15 | Terra (+5V)           | 23 | TXC+               |  |  |  |
| 8    | 8 NC 16                                      |    | Detector de Hot plug  | 24 | TXC-               |  |  |  |

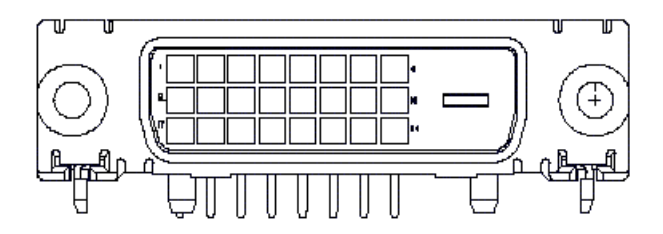

**Quadro de tempo padrão** Se o tempo selecionado NÃO for incluído na tabela abaixo, este monitor LCD usa o tempo disponível mais adequado.

| CONTAGEM      | FH(KHZ) | POLARIDA  | TOTAL   | ACTIVO    | LARGURA     | PORTAL      | PORTAL DE   | PIXEL   |
|---------------|---------|-----------|---------|-----------|-------------|-------------|-------------|---------|
|               | FV(HZ)  | DE        | (PONTO/ | (PONTO/LI | SINC        | FRONTAL     | TRÁS        | PARA    |
|               |         | SINCRONIZ | LINHA)  | NHA)      | (PONTO/LINH | (PONTO/LINH | (PONTO/LINH | REQ     |
|               |         | AÇÃO      |         |           | A)          | A)          | A)          | (MHZ)   |
| 640x350       | 31.469  | +         | 800     | 640       | 96          | 16          | 48          | 25.175  |
| VGA-350       | 70.087  | -         | 449     | 350       | 2           | 37          | 60          |         |
| 640x400       | 24.83   | -         | 848     | 640       | 64          | 64          | 80          | 21.05   |
| NEC PC9801    | 56.42   | -         | 440     | 400       | 8           | 7           | 25          |         |
| 640x400       | 31.469  | _         | 800     | 640       | 96          | 16          | 48          | 25.175  |
| VGA-GRAPH     | 70.087  | +         | 449     | 400       | 2           | 12          | 35          |         |
| 640x400       | 31.5    | -         | 800     | 640       | 64          | 16          | 80          | 25.197  |
| NEC PC9821    | 70.15   | _         | 449     | 400       | 2           | 13          | 34          |         |
| 640X480       | 31.469  | -         | 800     | 640       | 96          | 16          | 48          | 25.175  |
| VESA-PAL      | 50.030  | -         | 629     | 480       | 2           | 62          | 85          |         |
| 640x480       | 31.469  | _         | 800     | 640       | 96          | 16          | 48          | 25.175  |
| VGA-480       | 59.94   | _         | 525     | 480       | 2           | 10          | 33          |         |
| 640x480       | 35.00   | _         | 864     | 640       | 64          | 64          | 96          | 30.24   |
| APPLE MAC-480 | 66.67   | _         | 525     | 480       | 3           | 3           | 39          |         |
| 640x480       | 37.861  | _         | 832     | 640       | 40          | 16          | 120         | 31.5    |
| VESA-480-72Hz | 72.809  | _         | 520     | 480       | 3           | 1           | 20          |         |
| 640x480       | 37.5    | _         | 840     | 640       | 64          | 16          | 120         | 31.5    |
| VESA-480-75Hz | 75      | -         | 500     | 480       | 3           | 1           | 16          |         |
| 720x400       | 31.469  | _         | 900     | 720       | 108         | 18          | 54          | 28.322  |
| VGA-400-TEXT  | 70.087  | +         | 449     | 400       | 2           | 12          | 35          |         |
| 832x624 APPLE | 49.725  | _         | 1152    | 832       | 64          | 32          | 224         | 57.2832 |
| MAC-800       | 74.55   | -         | 667     | 624       | 3           | 1           | 39          |         |
| 800x600       | 35.156  | +         | 1024    | 800       | 72          | 24          | 128         | 36      |
| SVGA          | 56.25   | +         | 625     | 600       | 2           | 1           | 22          |         |
| 800x600       | 37.879  | +         | 1056    | 800       | 128         | 40          | 88          | 40      |
| VESA-600-60Hz | 60.317  | +         | 628     | 600       | 4           | 1           | 23          |         |
| 800x600       | 48.077  | +         | 1040    | 800       | 120         | 56          | 64          | 50      |
| VESA-600-72Hz | 72.188  | +         | 666     | 600       | 6           | 37          | 23          |         |

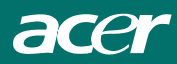

| CONTAGEM       | FH(KH  | POLARID  | TOTAL   | ACTIVO    | LARGURA    | PORTAL    | PORTAL    | PIXEL  |
|----------------|--------|----------|---------|-----------|------------|-----------|-----------|--------|
|                | Z)     | ADE      | (PONTO/ | (PONTO/LI | SINC       | FRONTAL   | DE TRÁS   | PARA   |
|                | FV(HZ) | SINCRONI | LINHA)  | NHA)      | (PONTO/LIN | (PONTO/LI | (PONTO/LI | REQ    |
|                |        | ZAÇÃO    | í.      | ĺ.        | HA)        | NHA)      | NHA)      | (MHZ)  |
| 800x600        | 46.875 | +        | 1056    | 800       | 80         | 16        | 160       | 49.5   |
| VESA-600-75Hz  | 75     | +        | 625     | 600       | 3          | 1         | 21        |        |
| 1024x768       | 48.363 | -        | 1344    | 1024      | 136        | 24        | 160       | 65     |
| XGA            | 60.004 | -        | 806     | 768       | 6          | 3         | 29        |        |
| 1024x768       | 53.964 | +        | 1328    | 1024      | 176        | 16        | 112       | 71.664 |
| COMPAQ-XGA     | 66.132 | +        | 816     | 768       | 4          | 8         | 36        |        |
| 1024x768       | 56.476 | -        | 1328    | 1024      | 136        | 24        | 144       | 75     |
| VESA-768-70Hz  | 70.069 | -        | 806     | 768       | 6          | 3         | 29        |        |
| 1024x768       | 60.023 | +        | 1312    | 1024      | 96         | 16        | 176       | 78.75  |
| VESA-768-75Hz  | 75.029 | +        | 800     | 768       | 3          | 1         | 28        |        |
| 1024x768       | 60.24  | -        | 1328    | 1024      | 96         | 32        | 176       | 80     |
| APPLE MAC-768  | 75.02  | -        | 803     | 768       | 3          | 3         | 29        |        |
| 1152x864       | 54.054 | +        | 1480    | 1152      | 96         | 40        | 192       | 80     |
| (60Hz)         | 59.270 | +        | 912     | 864       | 3          | 13        | 32        |        |
| 1152x864       | 63.851 | +        | 1480    | 1152      | 96         | 32        | 200       | 94.499 |
| (70Hz)         | 70.012 | +        | 912     | 864       | 3          | 1         | 44        |        |
| 1152x864       | 67.50  | +        | 1600    | 1152      | 128        | 64        | 256       | 108.00 |
| (75Hz)         | 75.00  | +        | 900     | 864       | 2          | 2         | 32        |        |
| 1280x960       | 60.00  | +        | 1800    | 1280      | 112        | 96        | 312       | 108.00 |
| (60Hz)         | 60.00  | +        | 1000    | 960       | 3          | 1         | 36        |        |
| 1280x960       | 70.00  | +        | 1800    | 1280      | 112        | 96        | 312       | 126.00 |
| (70Hz)         | 70.00  | +        | 1000    | 960       | 3          | 1         | 36        |        |
| 1280x960       | 75.00  | +        | 1800    | 1280      | 112        | 96        | 312       | 135.00 |
| (75Hz)         | 75.00  | +        | 1000    | 960       | 3          | 1         | 36        |        |
| 1280x1024VESA- | 64     | +        | 1688    | 1280      | 112        | 48        | 248       | 108    |
| 1024-60Hz      | 60     | +        | 1066    | 1024      | 3          | 1         | 38        |        |
| 1280x1024VESA- | 80     | +        | 1688    | 1280      | 144        | 16        | 248       | 135    |
| 1024-75Hz      | 75     | +        | 1066    | 1024      | 3          | 1         | 38        |        |

**Nota:** O modo 640 x 350, 640 x 400 e 720 x 400 é exibido no centro e não pode ser expandido para ecrã cheio na direcção vertical.

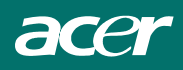

## Solução de problemas

Este monitor foi pré-definido usando o tempo VGA padrão definido pela fábrica. Devido às diferenças de tempo de saída entre as diversas placas VGA no mercado, os usuários podem experimentar inicialmente uma exibição indistinta ou instável sempre que um novo modo de exibição ou uma nova placa VGA for selecionada.

#### Atenção

Este monitor LCD suporta os modos VGA.

Consulte a Tabela de tempo padrão para listar os modos suportados pelo monitor LCD.

#### PROBLEMA A imagem não está nítida e estável

A imagem não está nítida e estável. Proceda da seguinte forma:

- 1. Coloque o PC no estado "desligar o Windows" enquanto estiver no ambiente MS-Windows.
- Verifique a tela para ver se existe qualquer faixa vertical preta. Se houver, utilize a função "clock" no menu OSD e ajuste (usando os números de aumento ou diminuição) até que aquelas barras desapareçam.
- 3. Mova a função "Fase" no menu OSD novamente e ajuste a tela do monitor para exibi-la com maior clareza.
- 4. Clique em "Não" na janela "Desligar o Windows" e retorne ao sistema operacional.

#### PROBLEMA Não existe imagem no monitor LCD

Se não existir imagem no monitor LCD, execute as seguintes etapas:

- 1. Certifique-se de que o indicador de alimentação no monitor OSD esteja ligado, que todas as conexões estão seguras e o sistema está sendo executado no tempo correto. Consulte o capítulo 3 para obter mais informação sobre o tempo.
- Desligue o monitor LCD e depois o religue novamente. Se ainda não houver imagem, pressione o botão Controle de ajuste diversas vezes.
- 3. Se a etapa 2 não funcionar, conecte o sistema do PC para outro CRT externo. Se o computador funciona adequadamente com o monitor LCD, o tempo de saída da placa VGA pode estar fora da faixa de sincronicidade do LCD. Altere para o modo alternativo listado na tabela de tempo padrão ou substitua a placa VGA e depois repita as etapas 1 e 2.

PROBLEMA Não existe nenhuma imagem no monitor LCD

Se escolher um tempo de entrada que está fora da faixa de sincronicidade do monitor LCD (Horizontal: 24 ~ 80 KHz e Vertical: 49 ~ 75 Hz), o OSD exibirá uma mensagem "*Fora de alcance*". Escolha um modo que seja suportado pelo seu monitor LCD.

Além disto, se o cabo de sinal não estiver totalmente conectado no monitor LCD, a tela exibirá uma mensagem "*Nenhum sinal de entrada*".